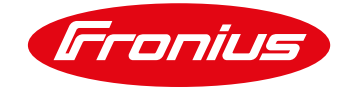

# CAMBIO DE RED DATAMANAGER

### 1.1 Acceder a página principal de la tarjeta Datamanager

La página principal de la tarjeta Datamanager puede ser accesada en dos maneras:

- 1. Vía punto de acceso Wi-Fi
  - -Active el punto de acceso Wi-Fi de la tarjeta Datamanager
  - Conecte su dispositivo a la red 240.xxxxxx
  - -Abra un buscador e ingrese la IP: http://192.168.250.181
- 2. Vía puerto LAN
  - -Conecte su computadora a la Datamanager vía cable LAN -Cambie el switch de la tarjeta Datamanager a posición A -Abra un buscador e ingrese la siguiente IP: <u>http://169.254.0.180</u>

Una vez conectado siga los siguientes pasos:

#### / Seleccione Ajustes

| <ul> <li>Vista general de la instalación</li> </ul> |       | ¡Sin conexión con la | monitorización de instalaciones de | Froniust |  | Vista geni |
|-----------------------------------------------------|-------|----------------------|------------------------------------|----------|--|------------|
| Actual                                              | 100%  |                      |                                    |          |  | Servicios  |
|                                                     |       |                      |                                    |          |  | Informació |
|                                                     |       |                      |                                    |          |  | Red de dia |
|                                                     | 90% - |                      |                                    |          |  | Actualizad |
| 3454 W                                              |       |                      |                                    |          |  | Visualizar |
|                                                     | 80% - |                      |                                    |          |  |            |
| 002 251 kWb                                         |       |                      |                                    |          |  | Usuario:   |
| 339-900 0000                                        | 70%   |                      |                                    |          |  | Logout     |
|                                                     |       |                      |                                    |          |  |            |
|                                                     |       |                      |                                    |          |  |            |
| Dia                                                 | 60% - |                      |                                    |          |  | Ajuste     |
| Energía 2251,3 Wh                                   |       |                      |                                    |          |  |            |
| Rendimiento de la instalación                       | 50% - |                      |                                    |          |  |            |
| 0,27 \$                                             |       |                      |                                    |          |  |            |
| Año                                                 | 40%   |                      |                                    |          |  |            |
| Energía 4885,72 kWh                                 |       |                      |                                    |          |  |            |
| Rendimiento de la instalación                       | 30%   |                      |                                    |          |  |            |
| 586,29 \$                                           |       |                      |                                    |          |  |            |
| Total                                               |       |                      |                                    |          |  |            |
|                                                     | 20%   |                      |                                    |          |  |            |

- / (1) Seleccione CONTRASEÑAS
- / (2) Establezca una contraseña de servicio
- / (3) Selecione la palomita para guardar

| Ajustes                  |                                                                                                    |          |
|--------------------------|----------------------------------------------------------------------------------------------------|----------|
| GENERALIDADES            | Contraseñas                                                                                                   |          |
| ONTRASEÑAS               | 1                                                                                                    |          |
|                          | <b>v</b>                                                                                                    |          |
| RED                      | Nombre de usuario admin                                                                                       |          |
| FRONIUS SOLAR.WEB        | Contraseña *                                                                                                  |          |
| GPIO                     | Repetir contraseña *                                                                                          |          |
|                          |                                                                                                    |          |
| GESTION DE CARGA         |                                                                                                    |          |
| SERVICIO "PUSH"          | 3                                                                                                    | 1        |
| MODBUS                   | Nombre de usuario service                                                                                     | •        |
| INVERSOR                 | Contraseña antigua                                                                                            |          |
|                          | Contraseña * 2                                                                                                |          |
| FRONIUS SENSOR CARDS     | Repetir contraseña                                                                                            |          |
| CONTADOR                 |                                                                                                    |          |
| EDITOR DE LA EMPRESA     | Salvaguardar la página local de la instalación. De este modo, solo personas autorizadas podrán ver la instala | alación. |
| POINT OF TOTAL AT A CONT |                                                                                                    |          |

Ilustración 1.1.2

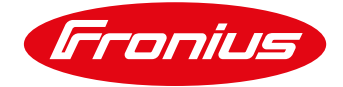

## 1.2 Configuración Red vía WLAN

- / (1) Seleccione RED
- / (2) Seleccione "Internet mediante WLAN"
- / (3) Seleccione la red que desea
- / (4) Seleccione "Preparar"

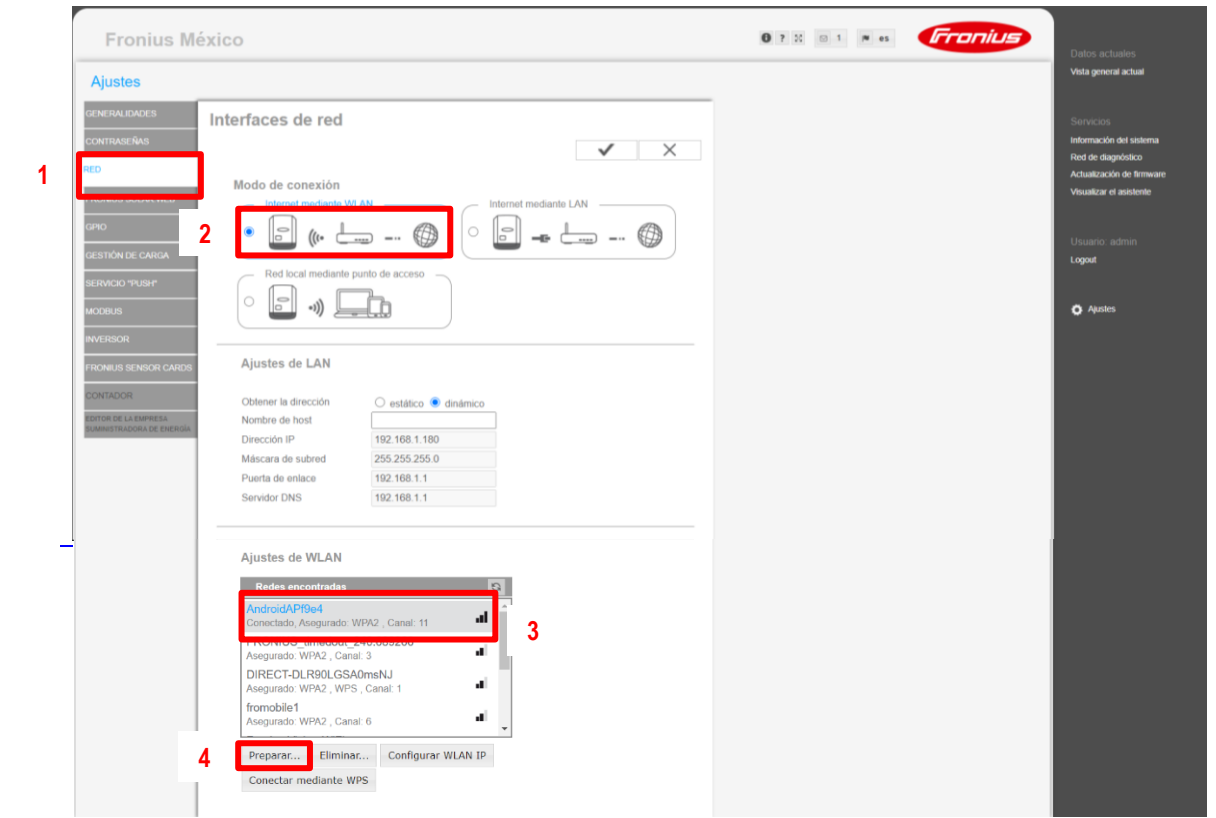

Ilustración 1.2.1

/ Introduzca la contraseña de la red

### / Seleccione Guardar

| SERVICIO "PUSIP<br>MOCRUS<br>INVERSOR                   | Red local mediante ;                                     | punto de acceso       |                                                    |                       |          | © Apostes |
|---------------------------------------------------------|----------------------------------------------------------|-----------------------|----------------------------------------------------|-----------------------|----------|-----------|
| FROMUS SENSOR CARDS<br>CONTADOR<br>EDITOR DE LA EMPRESA | Ajustes de LAN<br>Obtener la dirección<br>Nombre de host | O estático 💌 di       | sámico                                             |                       |          |           |
| BURNYETRACIONA DE EMERCIA                               | Dirección IP                                             | 192.168.1.180         | Conexión WLAN                                      |                       |          |           |
|                                                         | Máscara de subred                                        | 255 255 255 0         |                                                    |                       | ·        |           |
|                                                         | Puerta de enlace                                         | 192.168.1.1           | Red:                                               | DIRECT-DER90EG5A0m5NJ |          |           |
|                                                         | Servidor DNS                                             | 192.168.1.1           | Seguridad                                          | WDAD                  |          |           |
|                                                         | Ajustes de WLAN<br>Redes encontradas                     |                       | Introducir la contraseña<br>Mostrar la contraseña: | a: []                 | <u> </u> |           |
|                                                         | AndroidAPI9e4<br>Conectado, Asegurado: V                 | WPA2 , Canal: 11      |                                                    | Guardar Cancelar      |          |           |
|                                                         | FRONIUS_timedout_<br>Asegurado_WPA2_Can                  | 240.689266<br>at 3    |                                                    |                       |          |           |
|                                                         | DIRECT-DLR90LGSA<br>Asegurado: WPA2_WPS                  | A0msNJ<br>S , Canal 1 |                                                    |                       |          |           |
|                                                         | fromobile1<br>Asegurado: WPA2 , Can                      | at 6                  | al j                                               |                       |          |           |
|                                                         | Preparar Elimina                                         | Configurar Wi         | LAN IP                                             |                       |          |           |
|                                                         | Conectar mediante W                                      | IPS                   |                                                    |                       |          |           |

Ilustración 1.2.2

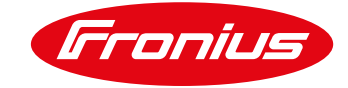

#### / Seleccione Configura WLAN IP

|   |                                                 | Ajustes de WLAN Rodes encontradas AndroidÁP19e4 Conectado, Aeagurado: WPA2, Canal: 11 FRONUS_timedout_240.689266 Asagurado: WPA2, Canal: 3 DIRECT-DLR9OLGSADmsNJ Asagurado: WPA2, WPS, Canal: 1 fromobile1 Asagurado: WPA2, Canal: 6 |               |
|---|-------------------------------------------------|----------------------------------------------------------------------------------------------------|---------------|
|   |                                                 | Preparar Eliminar Configurar WLAN IP                                                                                                    |               |
|   |                                                 |                                                                                                    |               |
|   |                                                 | Ilustración                                                                                                    | ו 1.2.3       |
| / | Establezca nombre de l                          | nost                                                                                                    |               |
|   | FRONIUS SENSOR CARE                             | s Ajustes de LAN                                                                                                    |               |
|   | CONTADOR                                        | Obtener la dirección O estático O dinámico.                                                                                                    |               |
|   | EDITOR DE LA EMPRESA<br>SUMINISTRADORA DE ENERG | A Nombre de host Fronius                                                                                                    |               |
|   |                                                 | Dirección IP 192.168.1.180                                                                                                    |               |
|   |                                                 | Máscara de subred 2 Configurar WLAN                                                                                                    | IP            |
|   |                                                 | Puerta de enlace 1                                                                                                    |               |
|   |                                                 | Servidor DNS 1<br>Obtener la<br>dirección                                                                                                    | ○ estático    |
|   |                                                 | Ajustes de WLAN Nombre de host                                                                                                    | Fronius       |
|   |                                                 | Bodos onsostrados Dirección IP                                                                                                    | 192.168.1.181 |
|   |                                                 | Fronius Almacen<br>Asegurado: WPA2 , Canal: 11                                                                                                    | 255.255.255.0 |
|   |                                                 | frouser Puerta de enlace                                                                                                    | 192.168.1.1   |
|   |                                                 | Asegurado: WPA2 , Canal: 11 Servidor DNS                                                                                                    | 192.168.1.1   |
|   |                                                 | fromobile1                                                                                                    |               |
|   |                                                 | iPhone LV                                                                                                    | OK Cancelar   |
|   |                                                 | Asegurado: WPA2 , Canal: 1                                                                                                    | *             |

Ilustración 1.2.4

Preparar... Eliminar... Configurar WLAN IP

Conectar mediante WPS

| Fronius México                      |                            | 6 ? 2 © 1 N es | Datos actuales                                                         |
|-------------------------------------|----------------------------|----------------|------------------------------------------------------------------------|
| Ajustes                             |                            |                | Vista general actual                                                   |
| GENERALIDADES Interfaces de red     |                            |                | Servicios<br>Información del sister                                    |
| RED Modo de conexión                | ✓ X                        |                | Red de diagnóstico<br>Actualización de firm<br>Visualizar el asistente |
| GPIO                                | NLAN Internet mediante LAN |                | Usuario: admin                                                         |
| SERVICIO TPUSIFI<br>UCORUNA         | ppunto de acceso           |                | Logoul                                                                 |
| INVERSOR                            | * 540                      |                |                                                                        |
| FRONIUS SENSOR CARDS Ajustes de LAN |                            |                |                                                                        |
| CONTADOR Obtener la dirección       | 🔿 estático 💿 dinámico      |                |                                                                        |
| SUMINISTRADORA DE ENERGÍA           | 102 168 1 180              |                |                                                                        |
| Máscara de subred                   | 255 255 255 0              |                |                                                                        |
| Puerta de enlace                    | 192.168.1.1                |                |                                                                        |
| Servidor DNS                        | 192.168.1.1                |                |                                                                        |

Ilustración 1.2.5

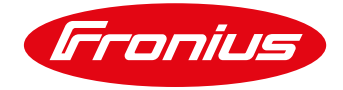

### 2.1 Configuración Red vía LAN

- / Seleccione RED
- / Seleccione "Internet mediante LAN"
- / Seleccione la palomita para guardar cambios

| FIOINUS MI                | 2XICO                                            | Datos actuales        |
|---------------------------|--------------------------------------------------|-----------------------|
| Ajustes                   |                                                  | Vista general actual  |
| GENERALIDADES             | Interfaces de red                                | Servicios             |
| CONTRASEÑAS               |                                                  | Información del siste |
| RED                       |                                                  | Red de diagnóstico    |
|                           | Modo de conexión                                 | Visualización de limi |
|                           | Internet mediante WLAN                           |                       |
|                           | ○  = (ı, └── - , @   ●  = <u>-</u> └── - , @   2 | Manual and America    |
| GESTIÓN DE CARGA          |                                                  | Usuario: admin        |
| SEDVACIO POLICIUM         | Red local mediante punto de acceso               | e og oan              |
| activitato Puan           |                                                  |                       |
| MODBUS                    |                                                  | Ajustes               |
|                           |                                                  |                       |
| FRONIUS SENSOR CARDS      | Ajustes de LAN                                   |                       |
| CONTADOR                  |                                                  |                       |
| CONTADOR                  | Obtener la dirección O estático  dinámico        |                       |
| SUMINISTRADORA DE ENERGÍA | Nombre de host                                   |                       |
|                           | Máscara de subred 255 255 0                      |                       |
|                           | Puerta de enlace 192.168.1.1                     |                       |
|                           | Servidor DNS 192.168.1.1                         |                       |
|                           | Ajustes de WLAN                                  |                       |
|                           | Redes encontradas                                |                       |
|                           | AndroidAPI9e4                                    |                       |
|                           | Conectado, Asegurado: WPA2, Canal: 11            |                       |
|                           | Asegurado: WPA2 , Canal: 3                       |                       |
|                           | DIRECT-DLR90LGSA0msNJ                            |                       |
|                           | Asegurado: WHAZ, WHS, Canal: 1                   |                       |
|                           | Asegurado: WPA2 , Canal: 6                       |                       |
|                           | Preparar Eliminar Configurar WLAN IP             |                       |
|                           | Conectar mediante WPS                            |                       |

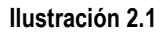

Para más preguntas no dude en contactarnos Tel. 8188828202 pv-support-mexico@fronius.com